## Oprema in namestitev

Za uporabo programa Zoom potrebujete računalnik s kamero in mikrofonom. Zoom lahko uporabljate tudi preko telefona ali tabličnega računalnika.

Zoom platformo lahko uporabljate na internetni strani:

#### https://zoom.us/

Vendar vam priporočamo uporabo Zoom aplikacije, ki si jo pred srečanjem brezplačno naložite na računalnik preko spodnje povezave:

#### https://zoom.us/download

To storite s klikom na modro ikono "**Download**" pod naslovom "Zoom Client for Meetings".

### Kako se pridružiti dogodku

Dogodku se lahko pridružite s klikom na povezavo,ki ste jo prejeli po elektronski pošti, ta vas bo nato usmerila na spletno stran. Tam se vam bo ponudila možnost, da dogodek odprete v aplikaciji (»**Open Zoom Meetings**«).

Dogodku se lahko pridružite tudi z vpisom ID dogodka (in gesla). To storite tako, da na začetni strani izberete opcijo »**Join**«. Odprlo se bo novo okno:

Vanj vpišete ID dogodka in vaše ime (kot želite, da bo prikazano). Izberete lahko tudi, ali želite imeti vključen mikrofon in zvok ter video. S klikom na »**Join**« se boste nato pridružili srečanju.

| 200m                                                                 |              | ×          |
|----------------------------------------------------------------------|--------------|------------|
| Join Meeting                                                         |              |            |
| Enter meeting ID or                                                  | personal lin | k name 🗸 🗸 |
| Enter your name                                                      |              |            |
| <ul> <li>Do not connect to aud</li> <li>Turn off my video</li> </ul> | io           |            |
|                                                                      | Join         | Cancel     |

Kako nastaviti virtualno ozadje

Virtualno ozadje »**virtual background**« je ozadje v sliki ali videu, ki se pojavlja kot kulisa za vami med videoklicem. Čeprav se javljate iz domače dnevne sobe, lahko s pomočjo virtualnega ozadja prikažete profesionalno ozadje za seboj. Virtualno ozadje uporabimo takrat, kadar želimo zakriti, kaj se dejansko nahaja za nami ali pa če si samo želimo malce popestriti videoklic.

Odprite Zoom in obiščite razdelek z nastavitvami. Do nastavitev dostopate tako, da kliknete prikazano sliko v desnem zgornjem kotu. Po kliku se vam odpre stranski meni, s katerega izberete »**settings**«.

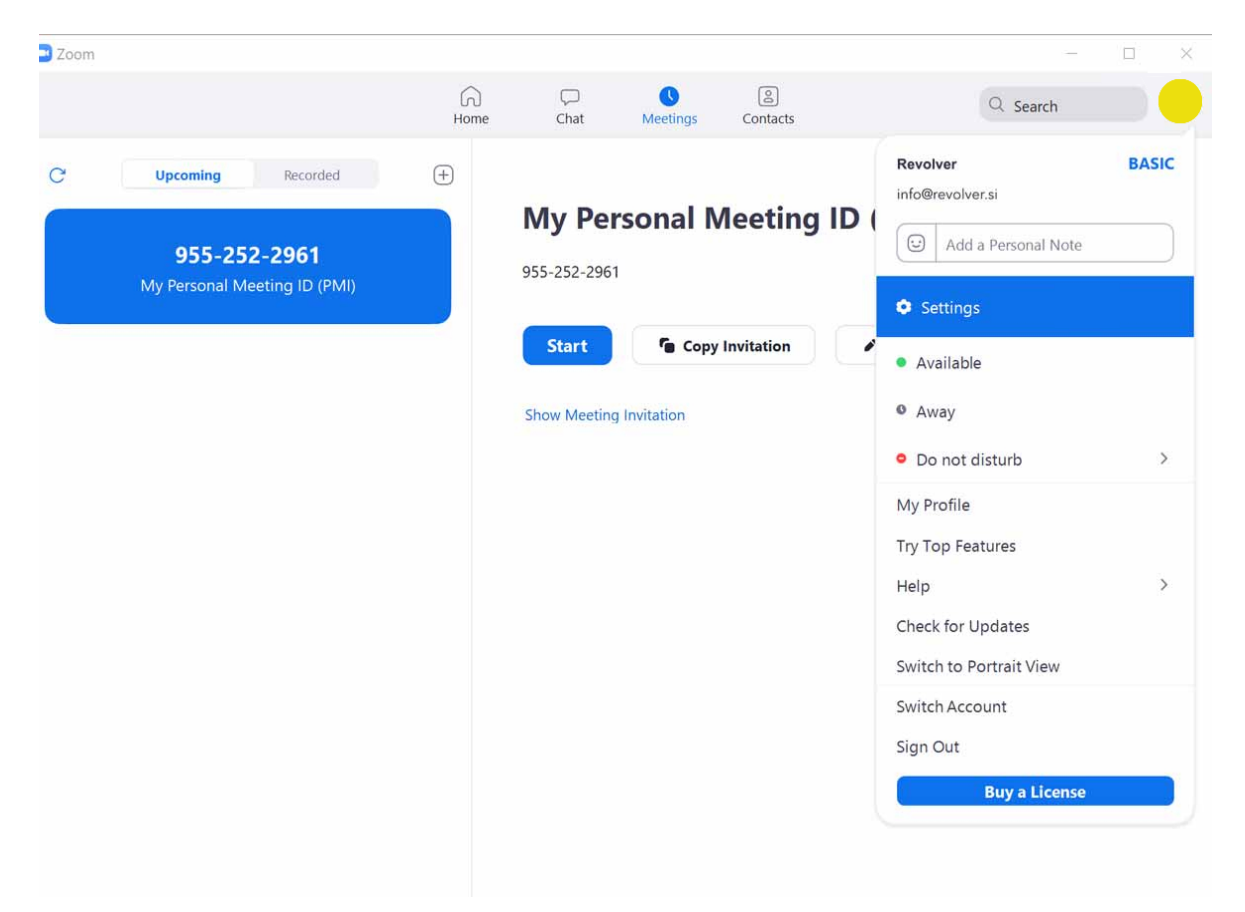

Odprejo se vam nastavitve. Iz levega menija izberete . V desnem delu se vam odprejo možnosti nastavitev. Program samodejno zažene vašo spletno kamero, zato vidite . Za dodajanje novega virtualnega ozadja in izberemo možnost **+** »**Add image**«.

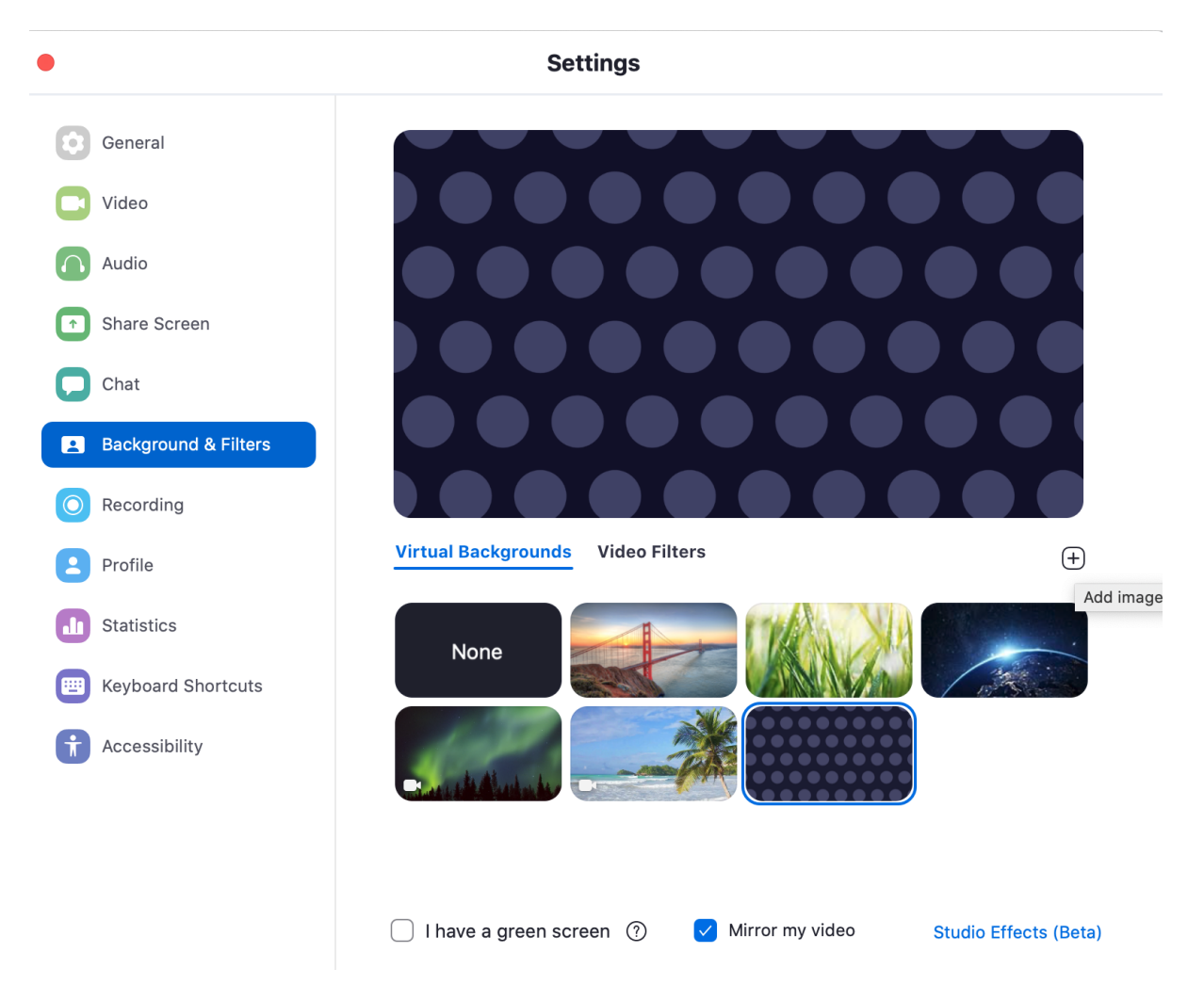

Iz računalnika izberemo želeno fotografijo ali video. Preden ga boste lahko uporabili, vas bo program Zoom opozoril na to, da morate omogočiti virtualna ozadja s prenosom dodatka za virtualna ozadja. Na opozorilu kliknemo gumb »**Download**« in počakamo na prenos.

# Download Smart Virtual Background package?

You can use virtual background without green screen after

| Download | Cancel |
|----------|--------|
|          |        |